#### Accessing and Using the New ISOS Portal

Note: The old Portal is still active and can be accessed here: <u>https://www.internationalsos.com/MasterPortal/default.aspx?membnum=11BSGC000067</u> This will be phased out and eventually removed.

## Step 1:

Go to internationalsos.com >> Subscriber Login

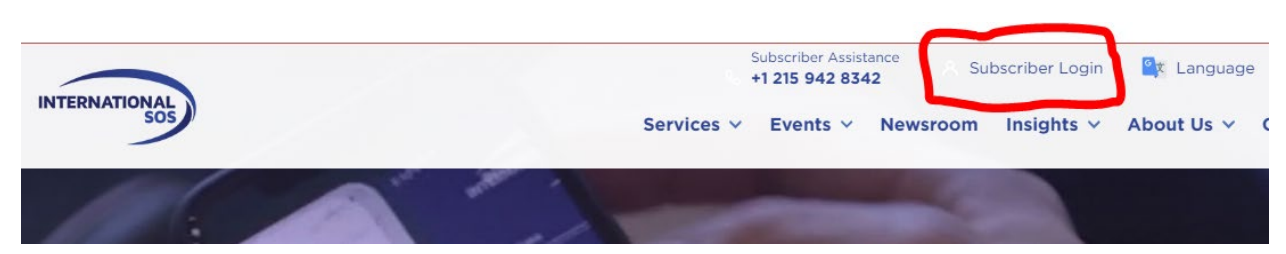

#### Step 2:

Enter Membership No. 11BSGC000067

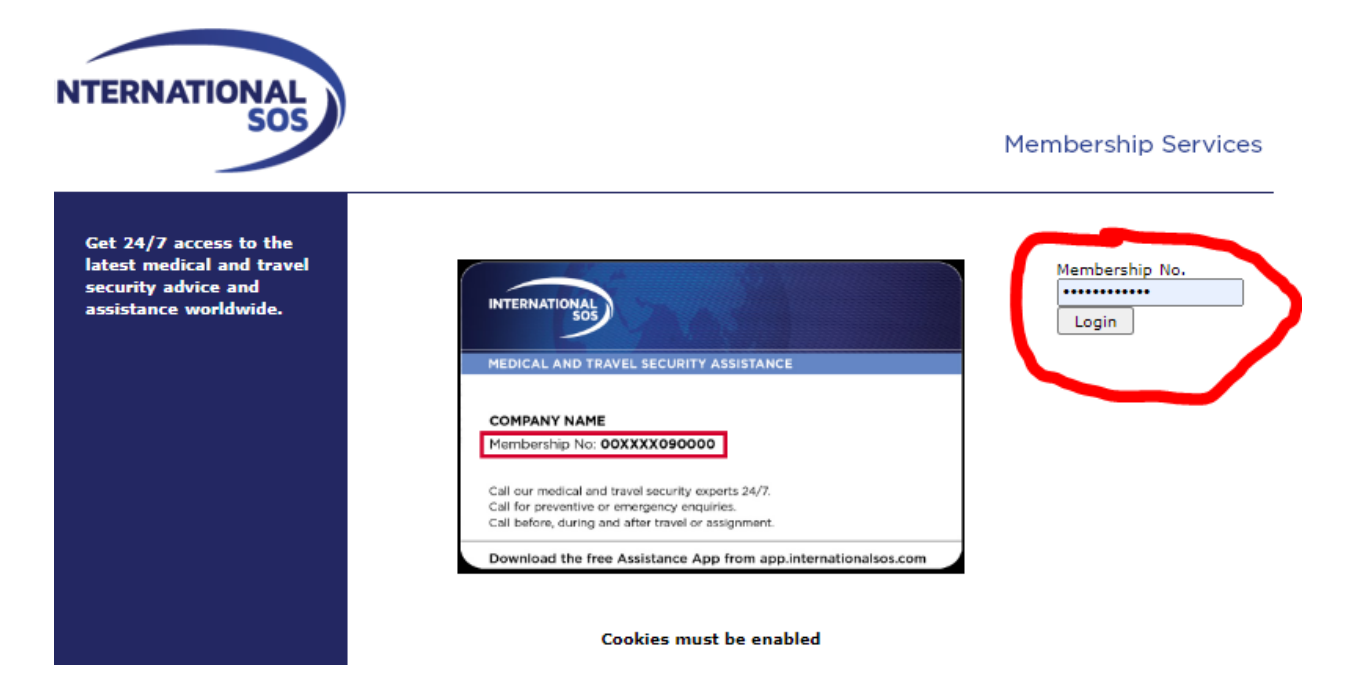

Step 3:

**Click Get Started** 

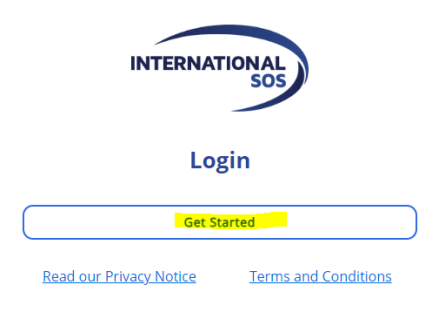

## Email

| Please enter your email here   |
|--------------------------------|
| Next                           |
| Don't have an account? Sign up |

## Step 4:

Create an account by entering your DU email address and a password.

#### **Create Account**

| Email * (Please enter your organisation email)                                                                                                    |    |
|----------------------------------------------------------------------------------------------------|----|
|                                                                                                    |    |
| Password<br>At least 10 character(s). At least 1 number(s). At least 1 symbol(s<br>At least 1 lowercase letter(s). At least 1 uppercase letter(s). Does<br>not contain part of username. | ). |
| €                                                                                                    | Þ  |
| Confirm Password *                                                                                                    |    |
|                                                                                                    | •  |
| ☐ I have read and agree to the <u>Privacy Notice</u> and the<br><u>Terms and Conditions</u>                                                                                              |    |
| Submit                                                                                                    |    |

## Step 5:

Verify email address from your inbox then enter your membership number (11BSGC000067)

# Enter Your Membership Number

| 11BSGC000067                                                                                                    |
|----------------------------------------------------------------------------------------------------|
| Entering your Membership Number will help us correctly associate your account and provide you with the best experience. |
|                                                                                                    |

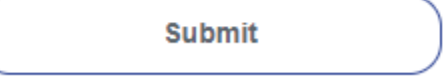

## Step 6:

Access the Portal. You may have to go back to <u>https://www.internationalsos.com/</u>, but now you will have an account and direct access.

## Maximize the Portal's Use:

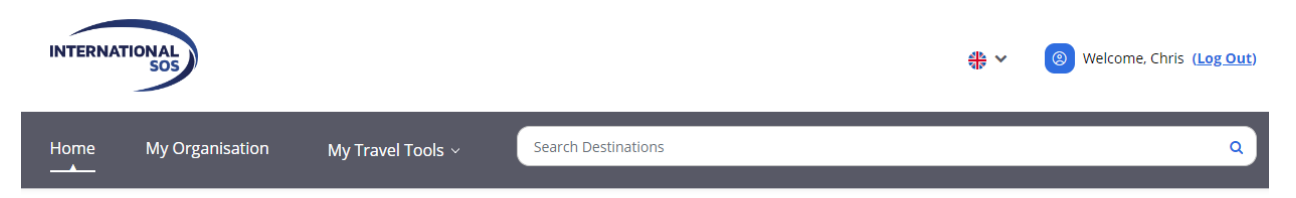

#### Welcome to the International SOS Assistance, Inc. Global Risk Management and Assistance Programme

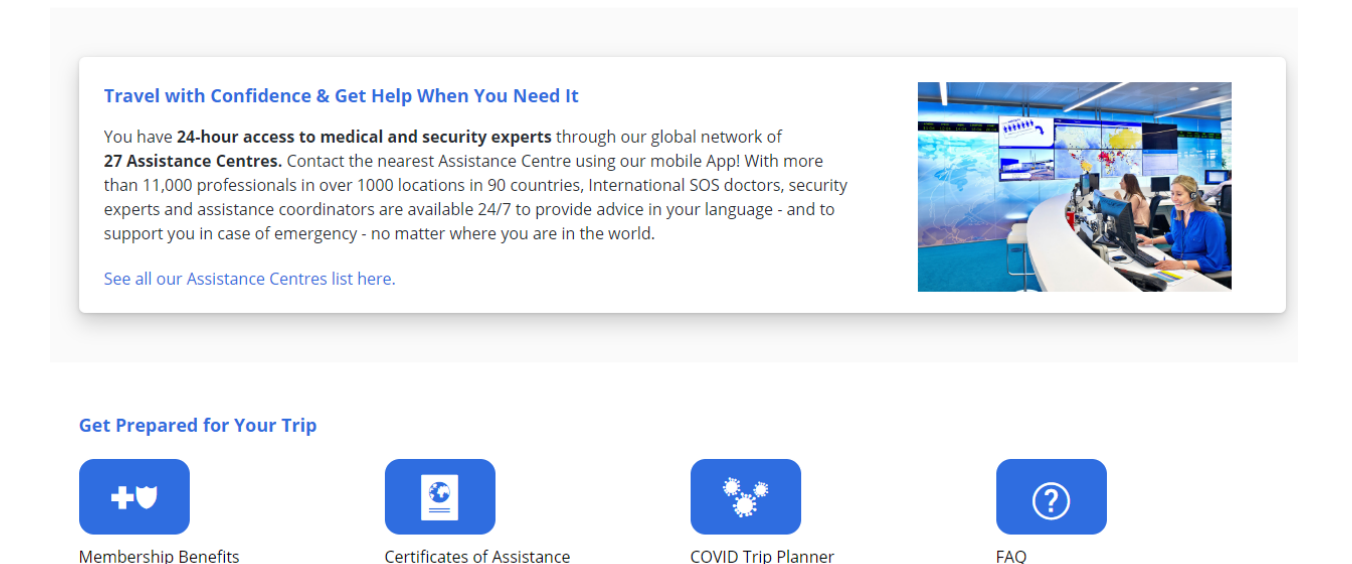

Certificates of Assistance

- Use the "Search Destinations" search bar to access destination-specific information that can be exported and printed by clicking "Export Guide" at the bottom of the page.
- Use "TravelAdvisor" under MyTravel Tools to begin a step-by-step briefing on your destination based on your dates, and departure country.
  - The COVID Trip Planner can be used here or separately. This will provide destination-specific COVID information on entry requirements and restrictions.
- The My Organization will take you information like how to register your travel with DU, the DU International Travel Policy, and how to access free emotional support. You can also print a membership ID by scrolling to the bottom of the page and clicking "Membership ID." However, it recommended you download the Assistance App, signing in with your DU email address, for more efficient service.
- Under Get Prepared for Your Trip you can see a list of member benefits and request proof of assistance (not insurance) . coverage.
- Towards the bottom of the home screen, you'll find where you can sign up for Email Alerts for any destination you would like and daily or monthly digests on a variety of topics. Again, if you use your DU email for both the registration of your travel and your Assistance App login, your itinerary will auto-transfer and relevant alerts and advisories be sent directly to you.